## How to Run an Online Audit – Students

\*IMPORTANT – You must be following a 2012-2013 or newer catalog in order to use this program. Please meet with your academic advisor in the department of your major/minor for advising questions.\*

To access u.achieve, log into your my.emich account and follow the steps below:

- Click on the "Student" tab
- Choose the "Student Services" link
- Select "Student Records"
- Click on the "UG Degree Audit (u.achieve)" link

To run a new audit, or view any previous audits, click on the 'Audits' tab on the toolbar at the top of the page. Then, select "Request New" to run a new audit or "Manage" to view any previously run audit. Or, if viewing an audit, click on the "Request New" to run a new audit.

- > On the "Request an Audit" page, choose either:
  - The first block option "Run Declared Programs" and the system will run an audit based on your official EMU major(s)/minor(s) on record.

| Declared Pi                    | rograms:                                            |                                   |              |        |       |      |        |
|--------------------------------|-----------------------------------------------------|-----------------------------------|--------------|--------|-------|------|--------|
| ichool                         | Degree Program                                      | Title                             | Catalog Year | Marker | Value | Туре | CATLYT |
|                                | CRM-BS                                              | Criminology & Criminal Justice BS | Fall 2013    |        |       |      |        |
|                                |                                                     |                                   |              | -      |       |      |        |
| ect a Differen                 | nt Program:                                         |                                   |              | _      |       |      |        |
| lect a Differen                | nt Program:                                         |                                   |              | _      |       |      |        |
| lect a Differen<br>nced Settin | 1t Program:<br>1gS Click to view available options. |                                   |              |        |       |      |        |

The second block option - "Select a Different Program" will allow you to choose which program you would like to run an audit against to force a specific major, minor, concentration, or catalog year for these 'What-If' audits.

| Request an Audit                                                             |  |  |  |  |  |
|------------------------------------------------------------------------------|--|--|--|--|--|
| ► Run Declared Programs:                                                     |  |  |  |  |  |
| ← Select a Different Program:                                                |  |  |  |  |  |
| Choosing a degree program here will not change your declared degree program. |  |  |  |  |  |
| Program:                                                                     |  |  |  |  |  |
| Catalog Year:                                                                |  |  |  |  |  |
|                                                                              |  |  |  |  |  |
|                                                                              |  |  |  |  |  |
| Advanced Settings Click to view available options.                           |  |  |  |  |  |
| Run Different Program Cancel                                                 |  |  |  |  |  |

\*Please note: If you have an undeclared or intent major, you will only receive General Education audit results and must run an audit per the directions above for "Select a Different Program" to choose your intended major.

- If you select the "Manage" link, this will take you to the Completed Audit Requests page (shown below) where you may:
  - Select and view any previously run audit, if applicable, by selecting the 'View Audit' link
  - Choose to submit a new audit request by clicking on "Run Audit"

|              | Audits 🗸                                                                                                    | Com    | ments Exceptions | Profile -    |                    |               |                     |                |            |        |
|--------------|----------------------------------------------------------------------------------------------------|--------|------------------|--------------|--------------------|---------------|---------------------|----------------|------------|--------|
| Con<br>These | Completed Audit Requests<br>These are the audits that have been run in the past for this student's record. Hitting the 'Run Audit' button will run a new audit report. Deleting audits removes them from this list. |        |                  |              |                    |               |                     |                |            |        |
| Ru           | Run Audit Delete select all/select nor                                                                                                    |        |                  |              |                    |               | Delete<br>lect none |                |            |        |
|              | ID                                                                                                    | Instcd | Program          | Catalog Year | - Created          | Audit<br>Type | Format              | Course<br>Type | View       | Delete |
| 70           | 3357                                                                                                    |        | CRM-BS           | Fall 2013    | 11/01/2017 7:18 AM |               | HTML                |                | View Audit |        |
| 67           | 75943                                                                                                    |        | MGMT-BBA         | Winter 2018  | 08/21/2017 3:28 PM |               | HTML                |                | View Audit |        |
| 66           | 0875                                                                                                    |        | CRM-BS           | Fall 2013    | 07/13/2017 8:28 AM |               | PDF                 |                | View Audit |        |
| 66           | 60211                                                                                                    |        | CRM-BS           | Fall 2013    | 07/12/2017 3:16 PM |               | HTML                |                | View Audit |        |
| 65           | 54675                                                                                                    |        | CRM-BS           | Fall 2013    | 06/23/2017 6:41 PM |               | HTML                |                | View Audit |        |
| 65           | 52705                                                                                                    |        | CRM-BS           | Fall 2013    | 06/18/2017 2:34 AM |               | HTML                |                | View Audit |        |

Once an audit has run, you may view the results online (as shown below) or select the "Printer Friendly" button for a paper copy.

| 🖸 Oper                                        | All Sections De Close All Sections                                                                                                    | Printer Friendly |
|-----------------------------------------------|----------------------------------------------------------------------------------------------------|------------------|
| THIS DEGI<br>FROM YOU<br>OR DISCR<br>PLEASE S | REE AUDIT REPORT IS BASED ON THE MAJOR/MINOR DATA<br>R CURRENT STUDENT RECORD. IF THERE ARE ANY PROBLEMS<br>EPANCIES, OR IF YOU HAVE ANY QUESTIONS OR CONCERNS,<br>EE YOUR ADVISOR OR YOUR DEPARTMENT REPRESENTATIVE. |                  |
| THIS PRO<br>SPECIFIC,                         | GRAM MAY REQUIRE PRE-REQUISITES THAT ARE NOT<br>ALLY LISTED HERE.                                                                                                    |                  |
| *NOTE: Do<br>Articulation                     | NOT use this program if you are following an<br>Agreement*                                                                                                    |                  |
| A                                             | LEAST ONE REQUIREMENT HAS NOT BEEN SATISFIED                                                                                                    |                  |
| > 🔽                                           | A minimum GPA of 2.0 must be earned to graduate from EMU                                                                                                    |                  |
| > ×                                           | University Total Requirements<br>**Totals include current and future registration**                                                                                                    |                  |
| > 🔽                                           | Effective Communication                                                                                                    |                  |